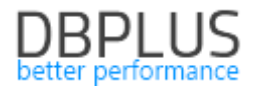

# <u>DBPLUS</u> <u>Performance Monitor dla Oracle</u> <u>opis zmian w wersji 2020.3</u>

Data: 9 października 2020

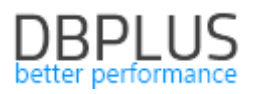

### Spis treści

| 1.1 W. | /spólny Dashboard - kolejna edycja                              |   |
|--------|-----------------------------------------------------------------|---|
| 1.1.3  | Monitoring Standby                                              | 5 |
| 1.2 Zb | pieranie informacji o zajętości PGA                             | 7 |
| 1.3 Us | sprawnienia ogólne                                              | 8 |
| 1.3.1  | Poprawa mechanizmu zbierania danych z monitorowanych baz danych | 8 |
| 1.3.2  | Ukrywanie punktów na wykresie                                   | 8 |
| 1.3.3  | Poprawione wyszukiwanie SQL FIND                                | 8 |
|        |                                                                 |   |

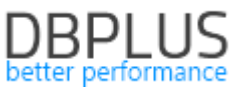

Poniżej prezentujemy wykaz zmian w systemie DBPLUS Performance Monitor do monitoringu baz danych Oracle.

Nowości w wersji 2020.3

## 1.1 Wspólny Dashboard - kolejna edycja

W wersji 2020.3.1 usprawniliśmy ekran Dashboard. Ekran ten umożliwia tak jak poprzednio podgląd online dla wszystkich monitorowanych baz danych dla każdej z trzech dostępnych platform (Oracle, SQL Server, PostgreSQL).

Informacje o statusie monitorowanych baz danych są dostępne w podsumowaniu w dwóch wariantach:

#### Podstawowym:

|   | Dashboard m       | onitor    |               |          |               |            |                      |   |                     |             | Toggle         | view:             |
|---|-------------------|-----------|---------------|----------|---------------|------------|----------------------|---|---------------------|-------------|----------------|-------------------|
|   | ⊖ SUMMARY FOR ALL | INSTANCES |               |          |               |            |                      |   | • 2 Performing well | • 1 Warning | • 1 Overloaded | • 0 Not available |
| ſ | All Instance      | s         | Oracle Datab  | ases 💿   | Sql Server Ir | nstances 📀 | PostgreSql Instances | 0 |                     |             |                |                   |
|   | 4                 | 2         | 1             | 1        | 1             | 1          | 2                    |   |                     |             |                |                   |
|   | All instances     | Replicas  | All instances | Replicas | All instances | Replicas   | All instances        |   |                     |             |                |                   |
|   | • 2               | • 0       | • 0           | • 0      | • 0           | • 0        | • 2                  |   |                     |             |                |                   |
|   | • 1               | • 1       | • 1           | • 1      | • 0           | • 0        | • 0                  |   |                     |             |                |                   |
|   | • 1               | • 1       | • 0           | • 0      | • 1           | • 1        | • 0                  |   |                     |             |                |                   |
|   | • 0               | • 0       | • 0           | • 0      | • 0           | • 0        | • 0                  |   |                     |             |                |                   |

Widok ten umożliwia odfiltrowanie baz danych w zależności od potrzeb, zarówno po obecnym statusie jak również może w łatwy sposób wyodrębnić grupę bazy danych dla których skonfigurowana jest baza danych Standby (poprzez wskazanie części Replicas).

Zminimalizowany

|   | Dashboard monitor           |                          |   |                              |   |                          |   |                     |             | Toggle         | view:           |
|---|-----------------------------|--------------------------|---|------------------------------|---|--------------------------|---|---------------------|-------------|----------------|-----------------|
| ( | € SUMMARY FOR ALL INSTANCES |                          |   |                              |   |                          |   | • 2 Performing well | • 1 Warning | • 1 Overloaded | 0 Not available |
| 6 | All Instances : 4   2       | Oracle Databases : 1   1 | ? | Sql Server Instances : 1   1 | 0 | PostgreSql Instances : 2 | 0 |                     |             |                |                 |

Widok ten dostępny jest po kliknięciu ikony minusa w pasku **SUMMARY FOR ALL INSTANCES**. Zawiera jedynie informacje na temat ilości baz danych w danej i grupie i umożliwia łatwą nawigację pomiędzy nimi.

Dodatkowo w najnowszej wersji w grid dostępnym dla każdej bazy danych poza kolumnami prezentującymi podstawowe dane o bazie danych, dostępne są również informacje na temat:

- CPU Host utylizacji CPU dla serwera na którym znajduje się baza danych,
- CPU Instance utylizacja CPU danej bazy danych
- Waits ogólny poziom oczekiwań [s/1s]
- Waits I/O oczekiwania powiązane z I/O [s/1s]
- Locks poziom blokad na danej instancji [s/1s]
- Active Sessions aktywne sesje
- Locked Sessions poziom zablokowanych sesji
- Transactions liczba aktywnych transakcji w bazie danych
- Alerts liczba alertów (critical/warning)
- Space info poziom zajętości przestrzeni dla danej instancji [GB]

|        |                     |               |   |           |                |                |               |                 |                 |                     |          |                |                     |              |           |                    |                    | D            |                  | )<br>I (      | J     |
|--------|---------------------|---------------|---|-----------|----------------|----------------|---------------|-----------------|-----------------|---------------------|----------|----------------|---------------------|--------------|-----------|--------------------|--------------------|--------------|------------------|---------------|-------|
|        | Dashboard mo        | nitor         |   |           |                |                |               |                 |                 |                     |          |                |                     |              |           |                    |                    |              | Toggle           | e view:       | 6     |
| Θ      | SUMMARY FOR ALL IP  | ISTANCES      |   |           |                |                |               |                 |                 |                     |          |                |                     |              |           | • 2 Performing     | well 🔸 1 W         | arning 🛛 🕈 1 | Overloaded       | 0 Not avai    | lable |
|        | All Instances       |               |   | 8         | Oracle Databa  | ses            | 0             | Sql Ser         | ver Instances   | 0                   | g        | Postg          | reSql Instanc       | es           | 0         |                    | G                  |              |                  |               |       |
|        | 4<br>All instances  | 2<br>Replicas |   | All ir    | 1<br>Istances  | 1<br>Replicas  | All           | 1<br>instances  | Repl            | icas                | AI       | 2<br>I instanc | es                  |              |           |                    |                    |              |                  |               |       |
| 1      | • 2                 | • 0           |   |           | 0              | • 0            |               | • 0             | • 0             |                     |          | • 2            |                     |              |           |                    |                    |              |                  |               |       |
|        | • 1<br>• 1          | • 1           |   |           | 0              | • 1            |               | • 1             | • 1             |                     |          | • 0            |                     |              |           |                    |                    |              |                  |               |       |
|        | ● 0                 | • 0           |   | •         | 0              | • 0            |               | • 0             | • 0             |                     |          | • 0            |                     |              |           |                    |                    |              |                  |               |       |
| ALL    | INSTANCES           |               |   |           |                |                |               |                 |                 |                     |          |                | G                   | roup filter: | NOT SI    | PECIFIED           |                    | <b>•</b>     | ्, Search instar | ice           | \$    |
| Status | s Na                | ime 🔺         |   | Host Name | Version        | Startup time   | Category      | Repl.<br>status | CPU Host<br>[%] | CPU Instance<br>[%] | W<br>[8/ | Vaits<br>'1s]  | Waits I/O<br>[s/1s] | L0<br>[s/1   | cks<br>s] | Active<br>sessions | Locked<br>sessions | Transactions | Alerts           | Space<br>[GB] | info  |
| 0      | a1                  |               | đ | localhost | 10.13          | 2020-10-06 12: | NOT SPECIFIED |                 | N/A             | N/A                 |          | 0              | 0                   |              | 0         | 0                  | (                  | )            | 0                |               | 0.0   |
| 0      | DESKTOP-HR1BE       | 6\SQL_2019    | 3 | DESKTOP-H | 2019 (15.0.207 | 2020-10-05 16: | NOT SPECIFIED | <u>8</u>        | 12 %            | 0 9                 | 16       | 0              | Q                   |              | 0         | 1                  | (                  | )            | 1                | 25 %          | 0.4   |
| 0      | Repository instance |               | đ | localhost | 11.8           | 2020-10-02 14: | NOT SPECIFIED |                 | N/A             | N/A                 |          | 0              | C                   |              | 0         | 0                  | 0                  |              | D                | 100 %         | 0.1   |
| 0      | XE                  |               | B | DESKTOP-H | 11.2.0.2.0     | 2020-10-02 14: | NOT SPECIFIED | ST              | 14 %            | 0 9                 | 16       | 0              | C                   |              | 0         | 1                  | (                  |              | D                | 46 %          | 12.3  |

Użytkownik wskazując określoną kolumnę dla danej bazy danych otrzymuje informacje na temat zmian statystyki w formie wykresu za ostatnie 15 minut. W przypadku poniżej otrzymujemy informacje na temat topowych waitów dla bazy danych FT.

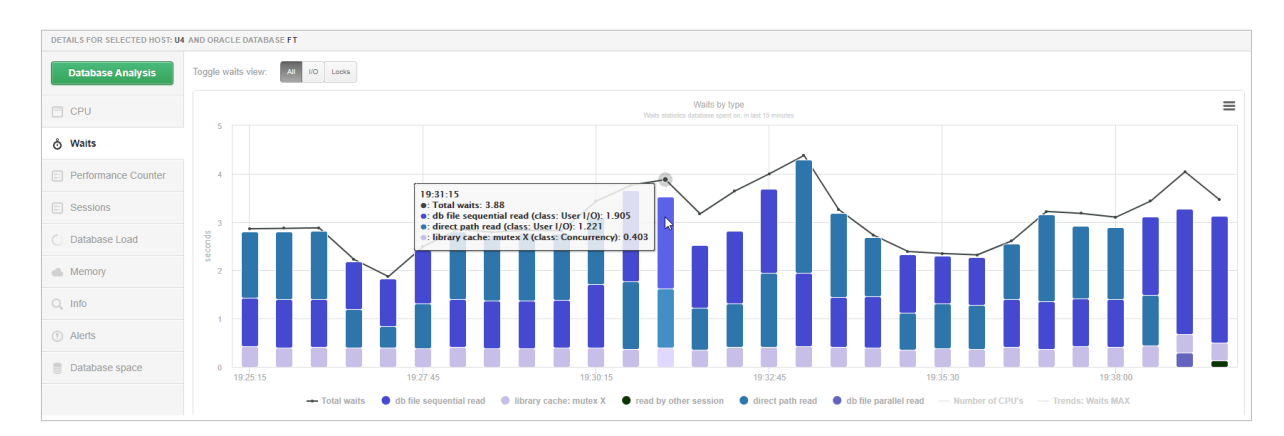

Dashboard umożliwia dostęp do pozostałych kolumn, które użytkownik może dowolnie dodać do ekranu dashboard po wybraniu opcji **Show hidden columns** w ustawieniach danego grida (ikona trybika).

| 4 | RAC | LE DATABASES |           |            |                  | Group filter: | All selected   |      |                     | *                 | Q, Search ins       | tance           |   | Hidden column               | IS |   | Grid options                   |         | ۵ |
|---|-----|--------------|-----------|------------|------------------|---------------|----------------|------|---------------------|-------------------|---------------------|-----------------|---|-----------------------------|----|---|--------------------------------|---------|---|
|   |     | Name         | Host Name | Version    | Startup time     | Category      | CPU Hos<br>[%] | it   | CPU Instance<br>[%] | Waits<br>[s/1s] - | Waits I/O<br>[8/18] | Locks<br>[s/1s] |   | + CPU Numb<br>+ Elapsed Tir |    |   | Show hidden columns            |         |   |
| • | T   | 1 🧃          | g4        | 11.2.0.4.0 | 2020-08-25 16:22 | TESTING       |                | 62 % | 38 %                | 1.34              | 1.3                 | и               |   | + Waits [% of               |    |   |                                | 01.4    | 1 |
| • | FI  | K 🔒          | u4        | 11.2.0.4.0 | 2020-09-07 17:52 | TESTING       |                | 46 % | 44 %                | 2.69              | 2.1                 | 18              |   | + Waits statis              |    |   |                                | 9.1     | ľ |
| • | T   | 5 🔒          | u3        | 11.2.0.4.0 | 2020-10-01 17:04 | TESTING       |                | 4 %  | 4 %                 | 74.16             | 0. <sup>-</sup>     | 3 4             | 9 | 77                          | 49 | 1 | Export grid with formatted dat | 10.4    |   |
| • | FI  | K 🔒          | u4        | 11.2.0.4.0 | 2020-08-07 14:37 | TESTING       |                | 33 % | 8 %                 | 1.66              | 1.0                 | и               |   | 19                          | 0  |   | 2 91% 9                        | 253.6   |   |
| • | T   | : 🔒          | u4        | 11.2.0.4.0 | 2020-08-07 19:09 | TESTING       | -              | 31 % | 31 %                | 1.52              | 0.8                 | 19              |   | 27                          | 0  |   | 2 91 % 2                       | 4 267.4 |   |
| • | FI  | к 🎦          | g4        | 11.2.0.4.0 | 2019-06-10 15:35 | TESTING       |                | 22 % | 6 %                 | 1.43              | 1.1                 | 13              |   | 12                          | 0  |   | 1 91% 5                        | 5 843.7 |   |

#### Zmiana statusu monitorowanej bazy danych

Zmiana statusu instancji związana z jest z przekroczeniem progów alarmowych dla najważniejszych parametrów wydajnościowych bazy danych. W przypadku gdy nastąpi zmiana statusu bazy danych na kolor pomarańczowy (Warning),lub czerwony (Critical) informacja o przyczynie dostępna jest po wskazaniu kursorem myszki na dany status.

Użytkownik ma możliwość zdefiniowania własnych progów alarmowych, dla każdego z głównych parametrów bazy danych, takich jak:

- Active\_Sessions aktywne sesje
- Instance\_CPU utylizacja CPU danej bazy danych
- Locked\_Sessions poziom zablokowanych sesji
- Server\_CPU utylizacji CPU dla serwera na którym znajduje się baza danych,
- Waits I/O oczekiwania powiązane z I/O
- Waits Locks poziom blokad na danej instancji
- Waits Total– ogólny poziom oczekiwań

Konfiguracja ta dostępna jest w menu **Configuration>Settings** w zakładce **Dashboard setting**. Przekroczenie danego parametru powoduje zmianę statusu dla danej bazy danych w zależności od przekroczonego progu

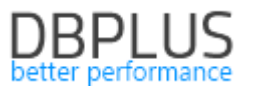

Warning (kolor pomarańczowy) lub Alert (kolor czerwony). Ustawienia można modyfikować dla wszystkich baz na poziomie ogólnym lub dla wskazanej bazy danych.

| Dashboard                                                                      | III Settings | Waits settings    | Dashboard setting       | Dashboard Tv Parameters  | Object Size Settings          |                               |                                                                                                    |      |
|--------------------------------------------------------------------------------|--------------|-------------------|-------------------------|--------------------------|-------------------------------|-------------------------------|----------------------------------------------------------------------------------------------------|------|
| > PostgreSQL menu                                                              | Q List of a  | lerts which apply | to all oracle instances | Please be aware that ale | erts has different time for ( | calculatation - 15 minutes vs | 15 seconds                                                                                                    | ×    |
| > SQL Server menu                                                              | ALERTS CONF  | IGURATION         |                         |                          |                               |                               |                                                                                                    |      |
|                                                                                | Name         |                   | Alert Enabled           | Value for Alert          | Warning Enabled               | Value for Warning             | Description                                                                                                    |      |
| Oracle menu     Database Analysis                                              | ACTIVE_SES   | SIONS             | NO                      |                          | NO                            |                               | Alert If Active Sessions is equal or greater than value specified in the parameter.<br>Alert is calculated every 15 seconds.                    | Edit |
| Space monitor                                                                  | INSTANCE_C   | PU                | YES                     | 80                       | YES                           | 50                            | Alert if oracio instance process utilization is equal or greater than specified in the parameter.<br>Alert is calculated every 15 seconds.      | Edit |
| Parameters     Reports                                                         | LOCKED_SE    | SSIONS            | NO                      |                          | NO                            |                               | Aint If Locked Sessions is equal or preater than value specified in the parameter.<br>After Is calculated every 15 accords.                     | Edit |
| Servers monitor     Contiguration                                              | SERVER_CPU   | J                 | YES                     | 80                       | YES                           | 50                            | Altert if server cpu utilization is equal or greater than specified in the parameter.<br>Alter is calculated every 15 accords.                  | Edit |
| <ul> <li>Settings</li> <li>Databases</li> <li>References lists</li> </ul>      | WAITS_IO     |                   | YES                     | 80                       | YES                           | 50                            | Alert If I/O waits in reference to cpu number is equal or greater than specified in the parameter.<br>Alert is calculated every-15 aeconds.     | Edit |
| <ul> <li>Security</li> <li>Alert settings</li> <li>Outages settings</li> </ul> | WAITS_LOCK   | s                 | YES                     | 80                       | YES                           | 50                            | Alert if locking waits in reference to cpu number is equal or greater than specified in the parameter.<br>Alert is calculated every 15 seconds. | Edit |
| Timeline settings     Help                                                     | WAITS_TOTA   | L                 | YES                     | 80                       | YES                           | 50                            | Alert If total walks in reference to cpu number is equal or greater than specified in the parameter.<br>Alert is calculated every 15 seconds.   | Edit |

#### Widoczność Alertów na ekranie Dashbaord

W najnowszej wersji na ekranie Dashbord są prezentowane Alerty. W zależności od przekroczenia progu alarmowego użytkownik otrzymuje informacje o krytyczności alertu oraz o ilości wystąpień. Alerty widoczne są na ekranie przez okres 2 godzin po ich wystąpieniu, dla przykładu jeśli alert wystąpił o godzinie 09:20 to informacja na Dashboard o wystąpieniu alertu będzie widoczna do godziny 11:20.

| ALL    | INSTANCES |           |            |                | Group filter: | All selecter    | ł               |                     | - Q             |                     |                 | Performing v       | rell (216) 🛛 😐 Wa  | ming (0) 🔹 Ove | rloaded (3) 🔹 No | ot available (7)    | ۵     |
|--------|-----------|-----------|------------|----------------|---------------|-----------------|-----------------|---------------------|-----------------|---------------------|-----------------|--------------------|--------------------|----------------|------------------|---------------------|-------|
| Status | Name      | Host Name | Version    | Startup time   | Category      | Repl.<br>status | CPU Host<br>[%] | CPU Instance<br>[%] | Waits<br>[s/1s] | Waits I/O<br>[s/1s] | Locks<br>[s/1s] | Active<br>sessions | Locked<br>sessions | Transactions   | Alerts 👻         | Space info<br>[GB]  | ſo    |
| 0      | KAD 📴     | u4u       | 11.2.0.4.0 | 2020-08-07 19: | PRODUCTIO     |                 | 61 %            | 12 %                | 0.01            | 0.01                | 0               | :                  | 6 (                | ) (            | 7 1              | 56 <mark>%</mark> 1 | 113.8 |
| 0      | KADT1     | e1w       | 11.2.0.4.0 | 2020-09-10 13: | TESTING DAT   |                 | 55 %            | 2 %                 | 0.03            | 0.01                | 0               |                    | 2 (                | ) (            |                  | 56 <mark>%</mark> 1 | 113.5 |

Czas widoczności alertów na ekranie Dashboard na można konfigurować dla każdej z platform oddzielnie, za pomocą parametru dostępnego w menu **Configuration >Settings** 

|    | Settings | Waits settings | Dashboard | setting | Dashboard Tv Parameters | Object | Size Settings                  |                                                                                                    |      |
|----|----------|----------------|-----------|---------|-------------------------|--------|--------------------------------|----------------------------------------------------------------------------------------------------|------|
| cu | RSOR_SNA | APSHOT_FREQUE  | NCY       | 30      |                         |        | The interval f<br>case of high | Ime in seconds between each snapshot of FETCH API open cursor statements, made by OBPLUS CATCHER service. The parameter can be setup separately for each instance. In a<br>utilization by FETCH API statements, please consider lower value for CURSOR_SNAPSHOT_FREQUENCY. In a case of narely executed cursors, please use bigger value for it. | Edit |
| DA | SHBOARD_ | _ALERTS_TIME_M | INUTES    | 120     |                         |        | Specify how                    | ong alerts will be visible on dashboard. The parameter uses minutes units.                                                                                                    | Edit |
| DA | SHBOARD  | ANIMATE_PARAN  | IETERS    | ON      |                         |        | Setting is val<br>etc.)        | d for DPM dashboard displayed in television mode. Based on it each sql server icon can togglelanimate automatically its parameters like (server cpu, sql instance cpu, waits, sessions,                                                                                                    | Edit |

#### 1.1.3 Monitoring Standby

W najnowszej wersji aplikacji dodaliśmy funkcjonalność monitoringu baz danych w trybie standby. Informacja o działanie bazy w trybie standby wykrywana jest automatycznie po uruchomieniu aplikacji. Dla baz danych działających w trybie standby prezentowana jest oddzielna **sekcja Replicas** w grupie baz danych Oracle. Liczba oznacza ile baz danych PRIMARY podłączonych do monitoringu DBPLUS ma skonfigurowaną opcje przenoszenie zmian do baz danych Standby.

|       |            |                  |   |      |        |               |                |               |                 |                 |                     |                   |                     |         |                 |                    |                    |               |                   |                    | _   |
|-------|------------|------------------|---|------|--------|---------------|----------------|---------------|-----------------|-----------------|---------------------|-------------------|---------------------|---------|-----------------|--------------------|--------------------|---------------|-------------------|--------------------|-----|
|       | Dashboa    | ard monitor      |   |      |        |               |                |               |                 |                 |                     |                   |                     |         |                 |                    |                    |               | Toggle            | view:              |     |
| Θ     | SUMMARY F  | OR ALL INSTANCES |   |      |        |               |                |               |                 |                 |                     |                   |                     |         |                 | • 2 Performing     | well • 1 W         | /arning 🛛 🗕 1 | Overloaded        | 0 Not available    |     |
|       | All In     | astances         |   |      | 8      | Oracle Databa | ises           | 0             | Sql Serv        | er Instances    | 0                   | Fostg             | ıreSql Instan       | ices    | (?              |                    |                    |               |                   |                    |     |
|       | 4          | 2                |   |      |        | 1             | 1              |               | 1               | 1               |                     | 2                 |                     |         |                 |                    |                    |               |                   |                    |     |
|       | All instan | ces Replicas     | S |      | All in | istances      |                | All           | instances       | Repli           | cas                 | All instance      | es                  |         |                 |                    |                    |               |                   |                    |     |
|       | • 2        | • 0              |   |      |        | 0             | • 0            |               | • 0             | • 0             |                     | • 2               |                     |         |                 |                    |                    |               |                   |                    |     |
|       | • 1        | • 1              |   |      |        | 1             | • 1            |               | • 0             | • 0             |                     | • 0               |                     |         |                 |                    |                    |               |                   |                    |     |
|       | • 1        | • 1              |   |      |        | 0             | • 0            |               | • 1             | • 1             |                     | • 0               |                     |         |                 |                    |                    |               |                   |                    |     |
|       | • 0        | • 0              |   |      |        | 0             | • 0            |               | • 0             | • 0             |                     | e 0               |                     |         |                 |                    |                    |               |                   |                    |     |
|       |            |                  |   |      |        |               |                |               |                 |                 |                     |                   |                     |         |                 |                    |                    |               |                   |                    |     |
| OR    | ACLE DATAB | ASES             |   |      |        |               |                |               |                 |                 |                     |                   |                     | Group 1 | filter: NOT S   | SPECIFIED          |                    | •             | Q. Search instand | :e                 | ٠   |
| State | 18         | Name             |   | Hos  | t Name | Version       | Startup time   | Category      | Repl.<br>status | CPU Host<br>[%] | CPU Instance<br>[%] | Waits<br>[s/1s] - | Waits I/O<br>[s/1s] |         | Locks<br>[s/1s] | Active<br>sessions | Locked<br>sessions | Transactions  | Alerts            | Space info<br>[GB] |     |
| 0     | XE         |                  | B | DESK | ПОР-Н  | 11.2.0.2.0    | 2020-10-02 14: | NOT SPECIFIED | <u>6</u>        | 29 %            | 0 %                 | 0                 |                     | 0       | 0               |                    | 1 0                | D             | 0                 | 46 % 1             | 2.3 |

Informacja na temat statusu funkcjonalności Standby dostępna jest w kolumnie Replica Status, dla baz danych Oracle. W zależności od statusu funkcjonalności ikona zmienia kolor informując o problemach z replikacją

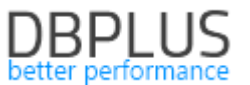

Standby. Status zmienia się w zależności statusu konfiguracji odczytanego z widoków bazy danych jak również na podstawie predefiniowanych progów dla statystyk dostępnych na dashbaord DBPLUS:

- Async Log Delay czas opóźnienia między PRIMARY a bazą STANDBY,
- Async Files to Apply liczba plików logów pozostała do odtworzenia na bazie STANDBY.

|       | Dashboard mon          | nitor             |                                   |                                                |            |                 |           |                    |           |        |                    |                 |                  |               |           |             |                   |              | Т                | oggle view:      |                    |
|-------|------------------------|-------------------|-----------------------------------|------------------------------------------------|------------|-----------------|-----------|--------------------|-----------|--------|--------------------|-----------------|------------------|---------------|-----------|-------------|-------------------|--------------|------------------|------------------|--------------------|
|       | SUMMARY FOR ALL INST   | TANCES            |                                   |                                                |            |                 |           |                    |           |        |                    |                 |                  |               | • 0 Perf  | orming well | • 0 Wa            | ming •       | Overloaded       | ∎ ● 0 Nota       | vailable           |
|       | Oracle Databa          | ises              | 0                                 |                                                |            |                 |           |                    |           |        |                    |                 |                  |               |           |             |                   |              |                  |                  |                    |
|       | 1<br>All instances     | 1<br>Replicas     |                                   |                                                |            |                 |           |                    |           |        |                    |                 |                  |               |           |             |                   |              |                  |                  |                    |
|       | • 0                    | • 0               |                                   |                                                |            |                 |           |                    |           |        |                    |                 |                  |               |           |             |                   |              |                  |                  |                    |
|       | • 0                    | • 0               |                                   |                                                |            |                 |           |                    |           |        |                    |                 |                  |               |           |             |                   |              |                  |                  |                    |
|       | • 0                    | • 0               |                                   |                                                |            |                 |           |                    |           |        |                    |                 |                  |               |           |             |                   |              |                  |                  |                    |
| 08    | ACLE DATABASES         |                   |                                   |                                                |            |                 |           |                    |           |        |                    |                 |                  | o filter: NOT | SPECIFIED |             |                   | Ŧ            | O Search i       | instance         | \$                 |
| Statu | I Na                   | ime 🔺             |                                   | Host Name                                      | Version    | Startup time    | Cate      | gory Rep<br>status | L CPU Hos | t CPU  | Instance<br>[%]    | Waits<br>[8/18] | Wa               | aits I/O      | Locks     | 80          | Active            | Locked       | Aler             | ts !             | Space info<br>IGB1 |
| 0     | PRIME                  |                   | É                                 | PERUN                                          | 12.2.0.1.0 | 2020-09-30 16:3 | NOT SP    | ECIFIED 5          |           | 10 %   | 0 %                | 0.9             | 96               | 0.73          |           | 0           | 1                 |              | 0                | 51               | % 8.3              |
| <     |                        |                   |                                   |                                                |            |                 |           |                    |           |        |                    |                 |                  |               |           |             |                   |              |                  |                  | >                  |
| DE    | TAILS FOR SELECTED HOS | T: PERUN AND O    | RACLED                            | ATABASE PRIME                                  |            |                 |           |                    |           |        |                    |                 |                  |               |           |             |                   |              |                  |                  |                    |
|       | Database Analysis      | ۹                 | Stand                             | d By Informati                                 | on         |                 |           |                    |           |        |                    |                 |                  |               |           |             |                   |              |                  |                  | ٥                  |
|       | CPU                    | Archive<br>Next T | ed Log N<br>ime: 202<br>: Availat | Name: 1_354_104142<br>20-10-12 13:36:32<br>ble | 3242.ARC   |                 |           |                    |           |        |                    |                 |                  |               |           |             |                   |              |                  |                  |                    |
|       | Waits                  |                   | Dest<br>Id                        | Target                                         | Transm     | nit Mode 🛝      | /alid Now | StandB<br>Name     | y Statu   | з Туре | Synchron<br>Statu: | ization<br>s    | Synchro<br>nized | Gap           | Status    | L           | Async<br>ag Delay | A<br>Files 1 | sync<br>To Apply | Asyn<br>NextTirr | ic<br>ne           |
|       | Performance Counte     | er<br>(1)         | 2                                 | STANDBY                                        | ASYNCHR    | ONOUS YI        | ES        | STAND              | VALID     | PHYSI  | CHECK CON          | FIGURAT         | NO               | NO GAP        |           |             | 174.8             | 67           | 1                | 1 2020-10-10 13  | 3:07:35            |

Użytkownik może dowolnie konfigurować wartości dla powyższych parametrów. Konfiguracja dostępna jest z poziomu menu **Configuration>Settings** w zakładce **Dashboard Settings**.

| II Settings | Waits settings | Dashboard setting | Dashboard Tv Parameters | Object Size Settings |                                                                                                    |      |
|-------------|----------------|-------------------|-------------------------|----------------------|----------------------------------------------------------------------------------------------------|------|
| ST_FILES_TO | APPLY          | YES               | 2                       | NO                   | Alert if Number of Files to Apply is equal or greater than value specified in the parameter.<br>Alert is calculated every 15 seconds. | Edit |
| ST_LAG_DEL  | AY_SECONDS     | YES               | 3600                    | NO                   | Alert if Lag Dealy in [seconds] is equal or greater than value specified in the parameter.<br>Alert is calculated every 15 seconds.   | Edit |

Parametry posiadają dwa progi Critical oraz Warning, w zależności od przekroczenia danego progu nastąpi zmiana statusu prezentowanego na Dashboard, odpowiednio kolor czerwony dla Critical i pomarańczowy dla progu Warning. Parametry można ustawić dla wszystkich baz w części ogólnej lub skonfigurować wartości dla dedykowanej bazy danych. Parametry są predefiniowane przez Administratorów DBPLUS.

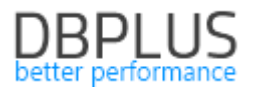

## 1.2 Zbieranie informacji o zajętości PGA

W najnowszej wersji została dodana możliwość zbieranie informacji o sesjach które utylizują pamięć PGA. Aby zweryfikować jakie sesje utylizowały w danym momencie pamięć PGA, należy przejść na szczegóły danej bazy, następnie wybrać z menu po lewej Memory i przejść do zakładki PGA History.

Tak jak dotychczas zostanie zaprezentowany wykres z rozkładem zajętości pamięci z podziałem na Free oraz Used. Klikając w punkt na wykresie otrzymamy informacji o sesjach które w danym punkcie w czasie utylizowały pamięć. Tak jak jest to widoczne na rysunku poniżej.

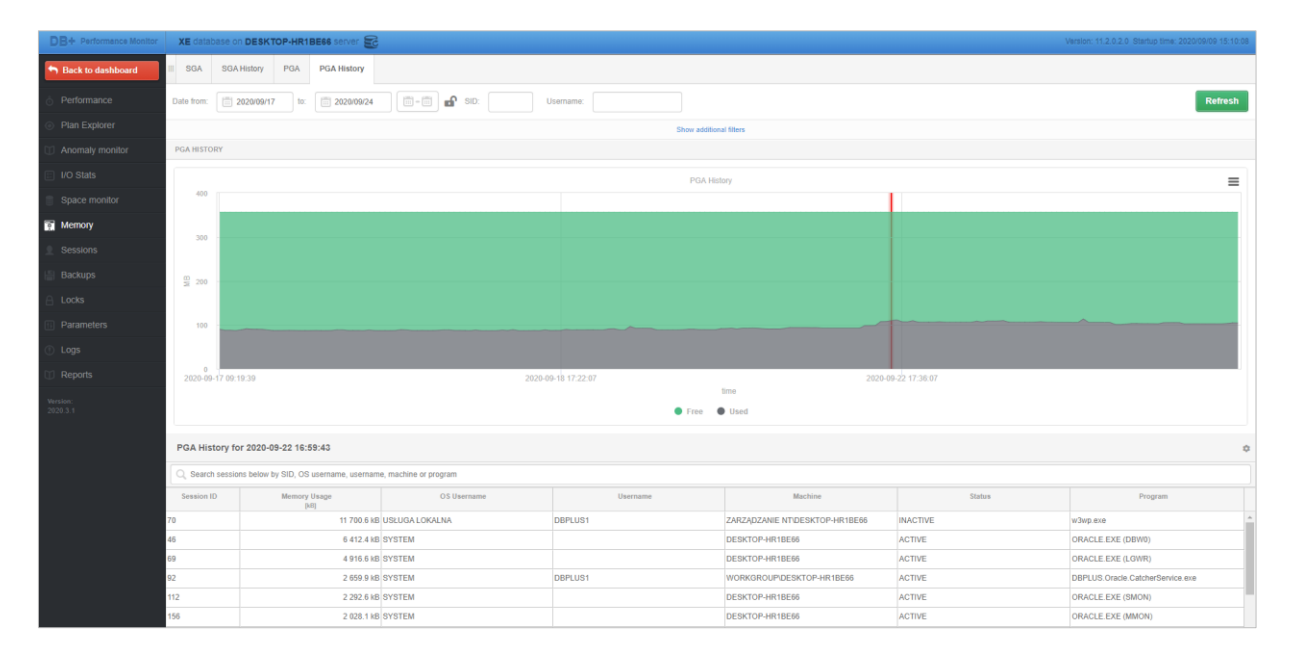

Informacje o sesjach utylizujących pamięć nie są dostępne domyślnie. W celu rozpoczęcia zbierania szczegółowych informacji o zajętości PGA należy zmienić wartość parametru **CATCH\_PGA\_STATS** dostępnego w Configuration menu Settings.

| III S                                       | iettings   | Waits settings     | Dashboard setting    | Dashboard Tv Parameters          | Object Size Settings   |                                                                                                    |      |  |  |  |  |
|---------------------------------------------|------------|--------------------|----------------------|----------------------------------|------------------------|----------------------------------------------------------------------------------------------------|------|--|--|--|--|
| Ŷ                                           | List of co | onfiguration parar | neters. Please click | k on the edit button to change p | arameter value.        |                                                                                                    | ×    |  |  |  |  |
| APPL                                        | LICATION F | PARAMETERS         |                      |                                  |                        |                                                                                                    |      |  |  |  |  |
| Parameter         Value         Description |            |                    |                      |                                  |                        |                                                                                                    |      |  |  |  |  |
| CAT                                         | CH_PGA_    | STATS              |                      | OFF                              | Param us<br>collected, | ed during collecting information about the PGA. Set param to [ON] means start collecting statistics and store in repository. This functionality, due to the large number of data to be<br>can significantly affect the size of the DBPLUS repository. | Edit |  |  |  |  |
| CAT                                         | CH_SHAR    | ED_POOL_MIN_O      | BJECT_SIZE           | 5                                | Param us<br>value is 5 | ed during collecting information about the shared pool utilization. Parament means the minimum SHARED POOL space occupied by the query group. Parameter is a [MB] and default                                                                         | Edit |  |  |  |  |

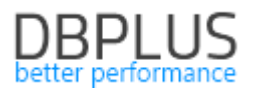

## 1.3 Usprawnienia ogólne

#### 1.3.1 Poprawa mechanizmu zbierania danych z monitorowanych baz danych

W ostatniej wersji usprawniliśmy proces pobierania danych z baz podłączonych do monitoringu. W głównej mierze poprawa zabezpiecza przed problemami związanymi z zapytaniami pobierającymi informacje z widoków systemowych. W niektórych przypadkach problemy wydajnościowe w bazie danych powodowały zawieszanie się wątków pobierających dane, co mogło skutkować zawieszaniem się monitoringu.

Poprawa polega na weryfikacji wątków pobierających dane z baz danych, w przypadku braku aktywności danego wątku następuje ich restart.

#### 1.3.2 Ukrywanie punktów na wykresie

W najnowszej wersji dodaliśmy możliwość ukrycia wskazanego punktu na wykresie. W celu ukrycia danego punktu należy przytrzymać na klawiaturze klawisz **CTRL** i jednocześnie **wskazać punkt** na wykresie który ma zostać ukryty. Funkcjonalność ta w znaczny sposób ułatwi wykonywanie analizy wykonywanej za dłuższy okres czasu. Ukrycie punktu na wykresie nie zmienia danych dostępnych pod wykresem. Funkcjonalność ma na celu jedynie ułatwienie odczytywania danych dostępnych na wykresie. Zmiany została wykonane dla wykresów dostępnych na zakładkach:

- Load trends
- SQL Details
- OS Stat
- I/O Stats

#### 1.3.3 Poprawione wyszukiwanie SQL FIND

W najnowszej wersji poprawiliśmy wyszukiwanie zapytań za pomocą funkcjonalności SQL FIND, dostępnej w zakładce SQL Details. Poprawione zostało zapamiętywanie wcześniej wyszukanych zapytań/obiektów. Dodatkowo poprawiliśmy sposób wyszukiwania, tak aby wielkość liter dla wyszukiwanego obiektu nie miała znaczenia.